# Step 1: Complete the EmployeLINQ Setup tabs in System Settings

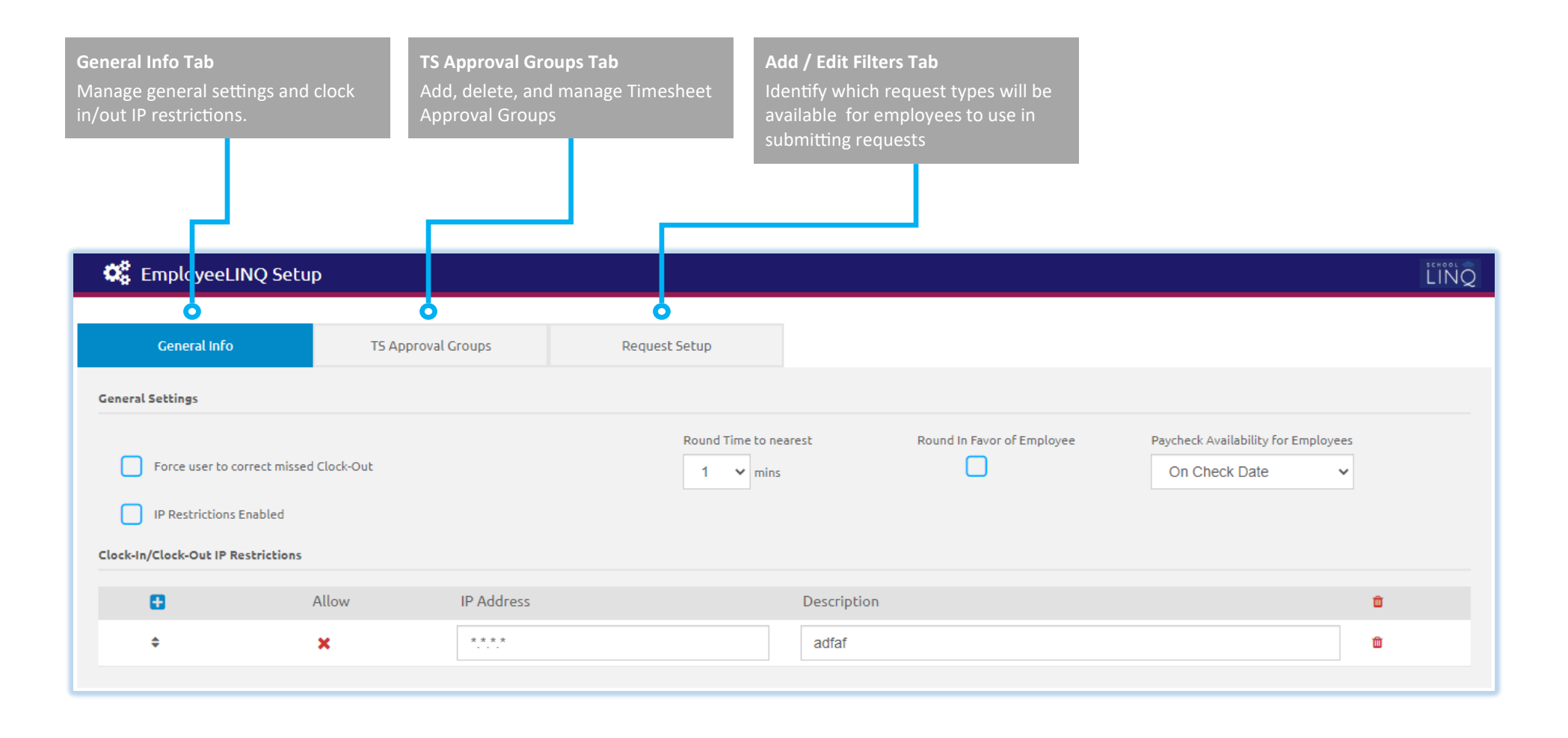

#### Page 1 of 5

#### Quick Start Guide

LIN

Step 2: Allow clocking in and out from Payroll > Administration > Job Setup > Details Tab

| Details                                                                                                    |               |                                         | Pay Scale                   |                          |   |  |
|----------------------------------------------------------------------------------------------------|---------------|-----------------------------------------|-----------------------------|--------------------------|---|--|
| Job Code<br>SBO                                                                                                    |               | Description<br>School Business Official |                             | Active Active            | ~ |  |
| Pay Type<br>Salary                                                                                                    | ~             | FLSA<br>Exempt                          |                             | Pay Frequency<br>Monthly | ~ |  |
| # of Checks                                                                                                    | Hours Per Day |                                         | Work Days<br>Use Pay Period | Dates 🗸                  |   |  |
| <ul> <li>Ignore IP Address Restrictions for Clocking In/Out</li> <li>Allow Voluntary Deductions</li> <li>Allow Mandatory Deductions</li> <li>Details Tab</li> <li>Allow Clocking-out</li> <li>Allow Clocking-out</li> <li>Timesheet Approval Group</li> </ul> |               |                                         |                             |                          |   |  |
|                                                                                                    |               |                                         |                             |                          | ~ |  |

#### Page 2 of 5

#### Quick Start Guide

Step 3: Select a Timesheet Approval Group from Payroll > Administration
> Job Setup > Details Tab

|                        | Pay Scale                                        |                                  |                            |                  |                                                                                                    |                                                                                                    |  |
|------------------------|--------------------------------------------------|----------------------------------|----------------------------|------------------|----------------------------------------------------------------------------------------------------|----------------------------------------------------------------------------------------------------|--|
| Job Code<br>SBO        |                                                  | Description<br>School Business O | official                   | Active<br>Active |                                                                                                    | ~                                                                                                    |  |
| Pay Type<br>Salary     | ~                                                | FLSA<br>Exempt                   | ~                          | Pay              | / Frequency<br>Monthly                                                                                                   | ~                                                                                                    |  |
| # of Checks            | Hours Per D                                      | Jay                              | Work Days Use Pay Period I | Dates            | ~                                                                                                    |                                                                                                    |  |
| Ignore IP Address Rest | trictions for Clocking In/C<br>ctions<br>uctions | Dut                              | Allow Clocking-in          |                  | <b>Timesheet Approval Group</b><br>If employee timesheets ne<br>proved only by certain indiv<br>Timesheet Approval Group | pproval Group<br>imesheets need to be ap-<br>by certain individuals, select a<br>pproval Group from the list. |  |
|                        |                                                  |                                  | Timesheet Approval G       | roup 🔿           |                                                                                                    | ~                                                                                                    |  |

**NOTE:** After completing steps 2 and 3, if any employees have that job, you will receive a message asking if you want to apply those settings to all the employees with that job. If you choose to do so, Steps 4 and 5 will not be necessary, but these settings can still be edited on the individual employee job level.

# Page 3 of 5

## Quick Start Guide

Step 4: Allow clocking in and out from Payroll > Manage Employees
> Jobs Tab

| Job Code                  |            | Description    |                       |          |             |                       |            |        |     |      |   |
|---------------------------|------------|----------------|-----------------------|----------|-------------|-----------------------|------------|--------|-----|------|---|
| PRIN                      |            | Principal 12   |                       |          |             | Primary Job           | )          |        |     |      |   |
| Account                   |            |                |                       |          |             |                       | % Employed |        | FTE |      |   |
| 3.5330.050.121.000.000.00 |            | A              | • Add                 |          |             |                       |            | 100.00 |     | 0.00 |   |
| Test                      |            |                |                       |          |             |                       |            |        |     |      |   |
| Start Date                |            | End Date       |                       |          | Site        |                       |            |        |     |      |   |
| 02/05/2020                | <b>#</b>   | 06/30/2099     |                       | <b>#</b> | 999 Site    | e 999 - Name          |            |        |     |      | ~ |
| Pay Type                  |            | FLSA           |                       |          |             |                       |            |        |     |      |   |
|                           |            |                |                       |          |             |                       |            |        |     |      |   |
| Salary                    | ~          | Exempt         |                       | ~        |             |                       |            |        |     |      |   |
| Pay Grade                 |            | Pay Step       |                       |          |             |                       |            |        |     |      |   |
| No Grade                  | ~          | No Step        |                       | ~        | 🗄 Add/      | <u>Edit Pay Scale</u> |            |        |     |      |   |
| Deu America               |            | Dev Ference et |                       |          | Haves Dee D |                       |            |        |     |      |   |
| Pay Amount                |            | Pay Frequency  |                       |          | Hours Per D | ay                    |            |        |     |      |   |
| 1                         | 00000.00   | Monthly        | Jobs Tab              |          |             | 8                     |            |        |     |      |   |
| Pay Group                 |            |                | Allow clocking in and | d out,   | Work Days   |                       |            |        |     |      |   |
| TEST GROUP                |            | ~              | in necessary.         | 12       | Use Pay     | y Period Dates        |            | ~      | •   |      |   |
| Allow Clocking-in         | Allow Cloo | cking-out      | Timesheet Approva     | al Group |             |                       |            |        |     |      |   |
|                           |            |                |                       |          |             |                       | ~          |        |     |      |   |

#### Page 4 of 5

## Quick Start Guide

Step 5: Select a Timesheet Approval Group from Payroll > Manage Employees > Jobs Tab

| Job Code                  |             | Description   |                          |                                                                                              |
|---------------------------|-------------|---------------|--------------------------|----------------------------------------------------------------------------------------------|
| PRIN                      |             | Principal 12  |                          |                                                                                              |
| Account                   |             |               |                          | % Employed FTE                                                                               |
| 3.5330.050.121.000.000.00 | )           | 19            | • Add                    | 100.00 0.00                                                                                  |
| Test                      |             |               |                          |                                                                                              |
| Start Date                |             | End Date      |                          | Site                                                                                         |
| 02/05/2020                | <b>##</b>   | 06/30/2099    | <b>#</b>                 | 999 Site 999 - Name 🗸                                                                        |
| Pau Tupa                  |             | ELEA          |                          |                                                                                              |
|                           |             |               |                          |                                                                                              |
| Salary                    | ~           | Exempt        | ~                        |                                                                                              |
| Pay Grade                 |             | Pay Step      |                          |                                                                                              |
| No Grade                  | ~           | No Step       | ~                        | <u>Add/Edit Pay Scale</u>                                                                    |
| Pau Amount                |             | Day Fraguancy |                          | Hours Dat Day                                                                                |
|                           |             | Pay Frequency |                          |                                                                                              |
|                           | 100000.00   | Monthly       | ~                        | Timesheet Approval Group                                                                     |
| Pay Group                 |             | # OF          | Checks                   | If employee timesheets need to be ap-<br>Work I proved only by certain individuals, select a |
| TEST GROUP                |             | ~             | 12                       | Us Timesheet Approval Group from the list.                                                   |
| Allow Clocking-in         | 💽 Allow Clo | ocking-out    | Timesheet Approval Group | o                                                                                            |
|                           | _           |               |                          | ~                                                                                            |

## Page 5 of 5

## Quick Start Guide